# MANUALES VEC INSCRIPCION PONENCIA/COMUNICACIÓN

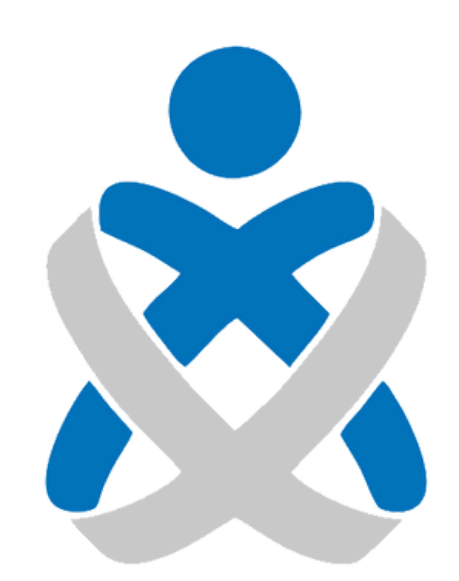

## Consejo Andaluz De Colegios de Enfermería **Enfermería de Huelva**

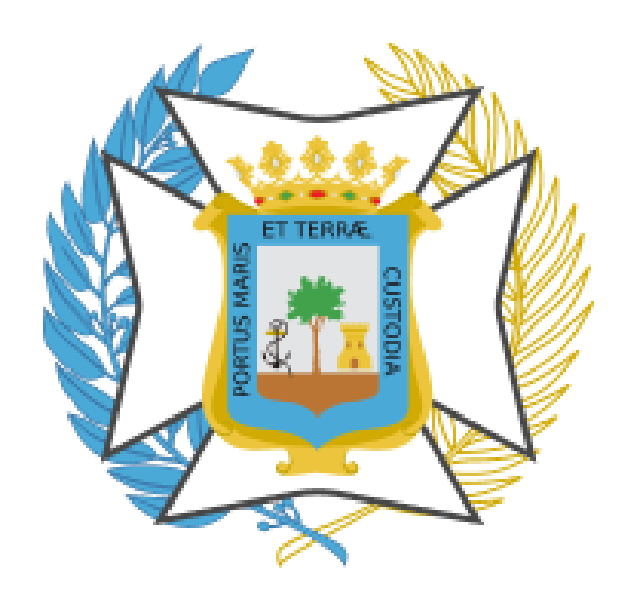

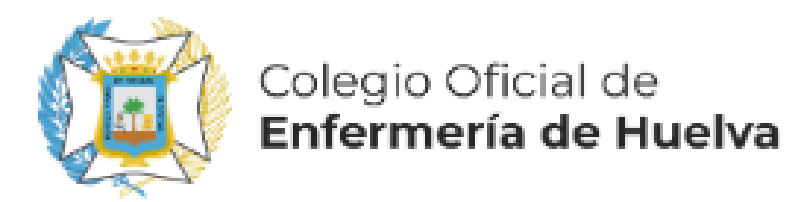

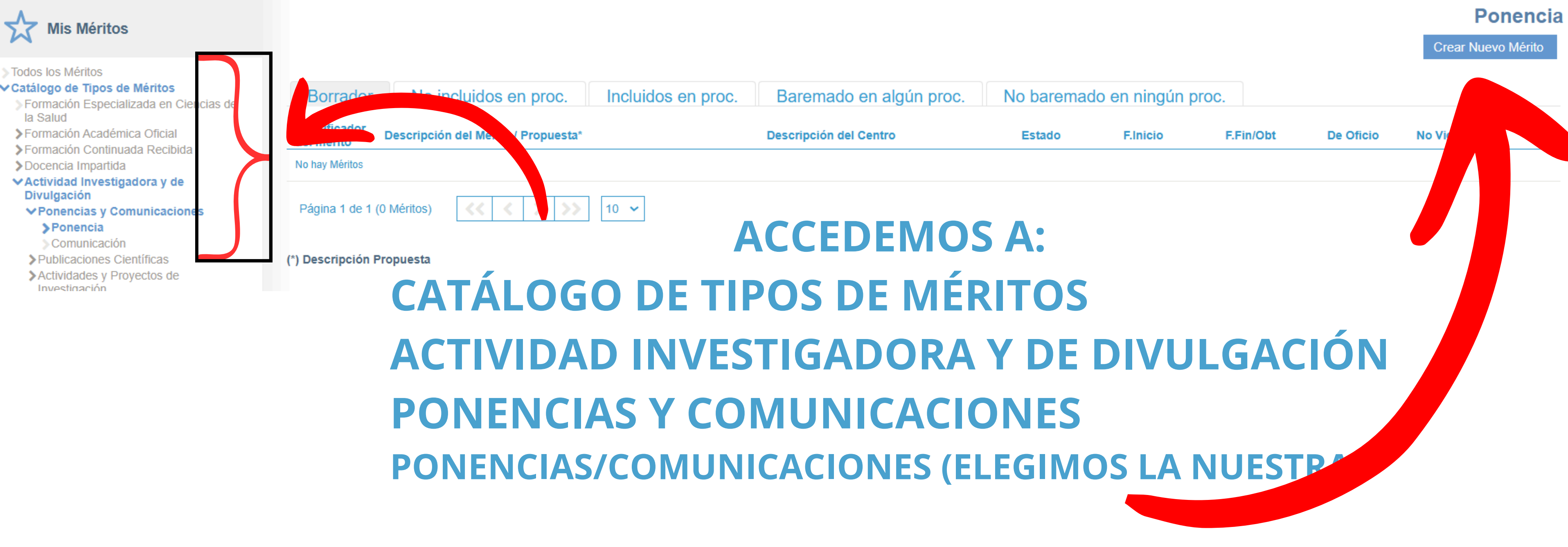

## **DESPUÉS "CREAR NUEVO MÉRITO"**

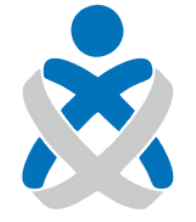

### Consejo Andaluz de Colegios de Enfermería

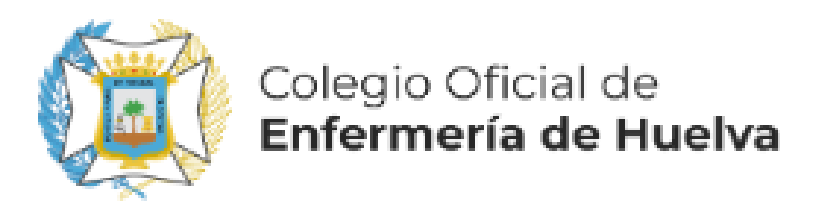

# TANTO LAS <u>PONENCIAS</u> COMO LAS <u>COMUNICACIONES</u> SE INSCRIBEN **CADA UNA DESDE SU APARTADO PERO DE MANERA EXACTAMENTE** IGUAL. **EN ESTE CASO VAMOS A INSCRIBIR:**

**PONENCIA PRESENTADA EN UN CONGRESO DE ÁMBITO** NACIONAL QUE ORGANIZÓ UN <u>COLEGIO OFICIAL.</u> <u>"Implantación de prácticas seguras en unidades pediátricas"</u> LA PRESENTACIÓN FUE DE MANERA <u>PRESENCIAL</u> Y <u>POR ESCRITO.</u> LA FECHA EN LA QUE SE CELEBRÓ FUE EL <u>12 DE OCTUBRE DE 2023.</u>

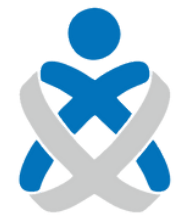

CONSEJO ANDALUZ DE COLEGIOS DE ENFERMERÍA

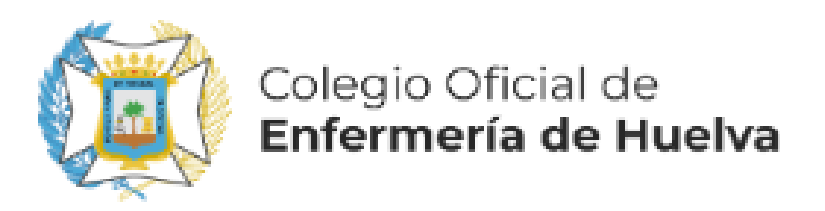

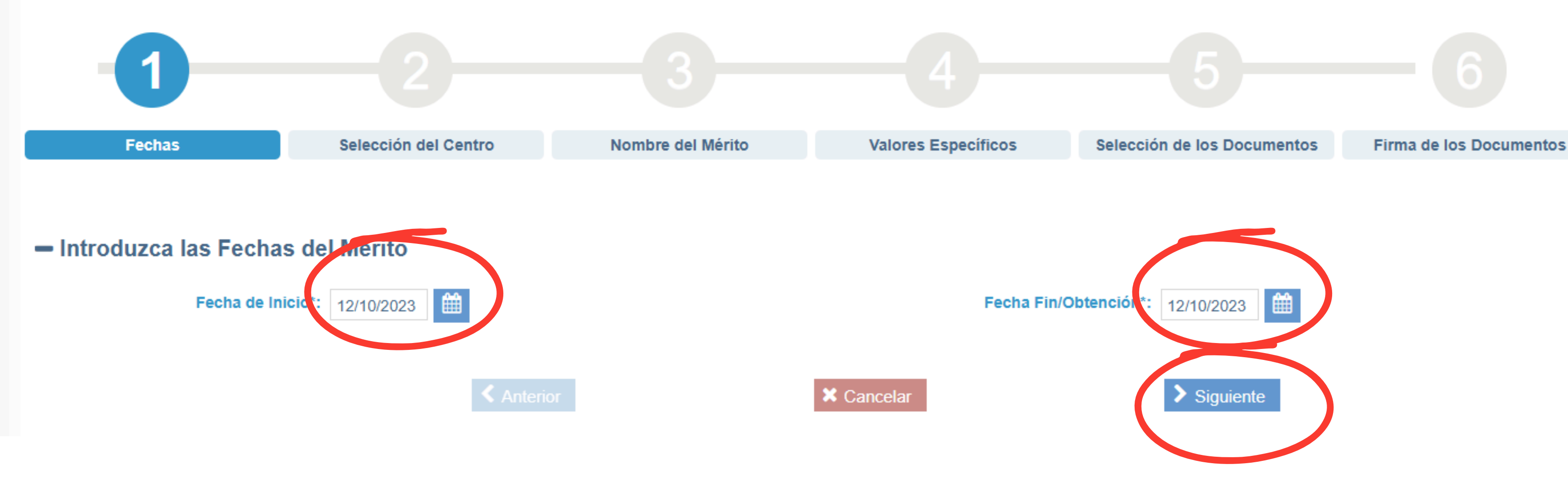

# INDICAMOS LA FECHA DEL CONGRESO TANTO EN INICIO COMO EN FIN Y CONTINUAMOS

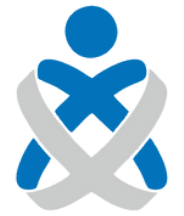

Consejo Andaluz de Colegios de Enfermería

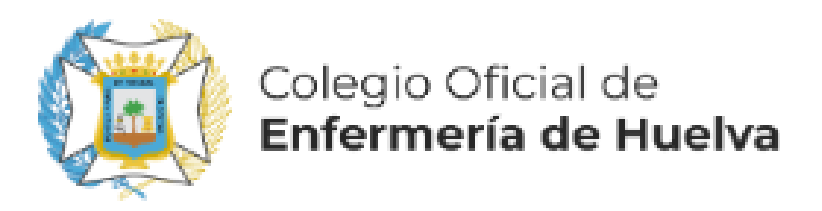

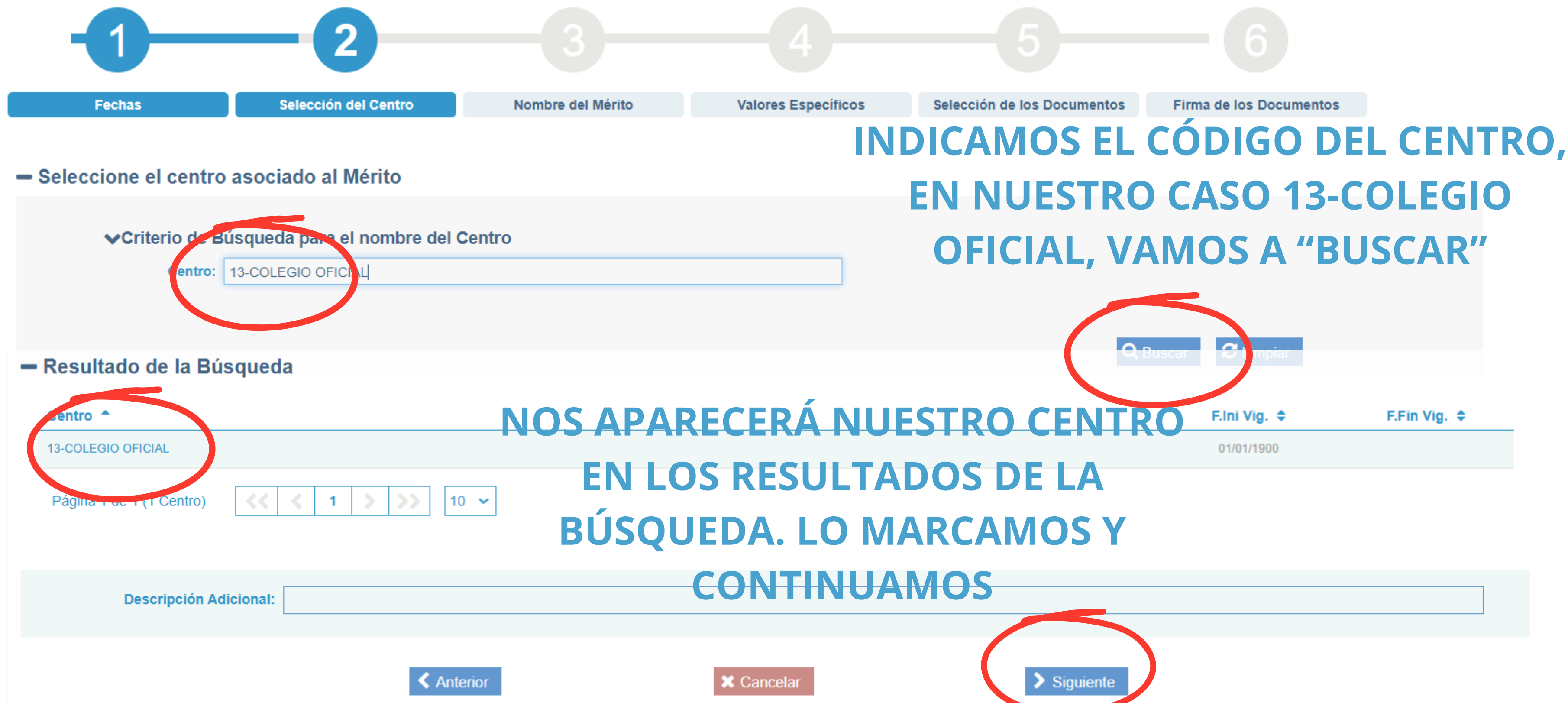

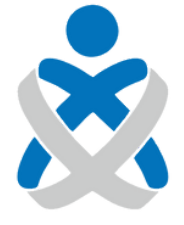

Consejo Andaluz de Colegios de Enfermería Ponencia / Crear Nuevo Mérito

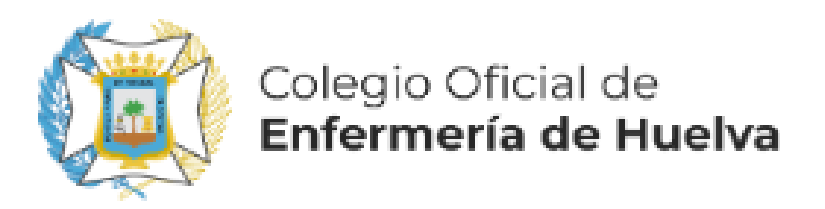

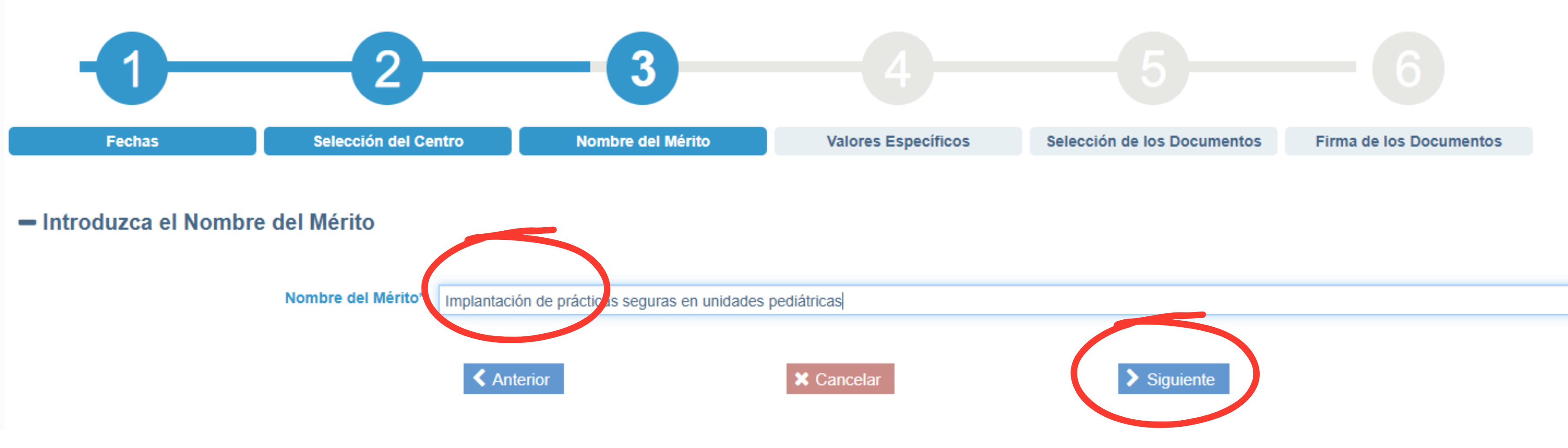

# NOMBRAMOS NUESTRO MÉRITO Y CONTINUAMOS

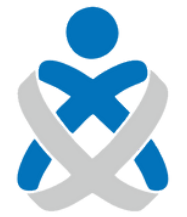

### Consejo Andaluz de Colegios de Enfermería

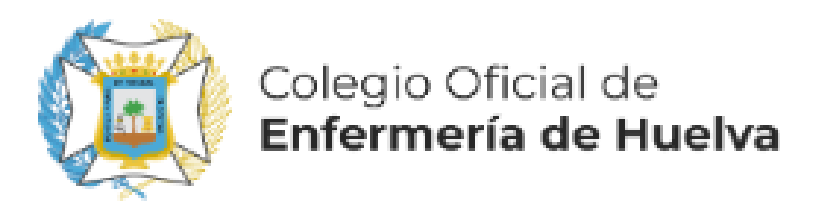

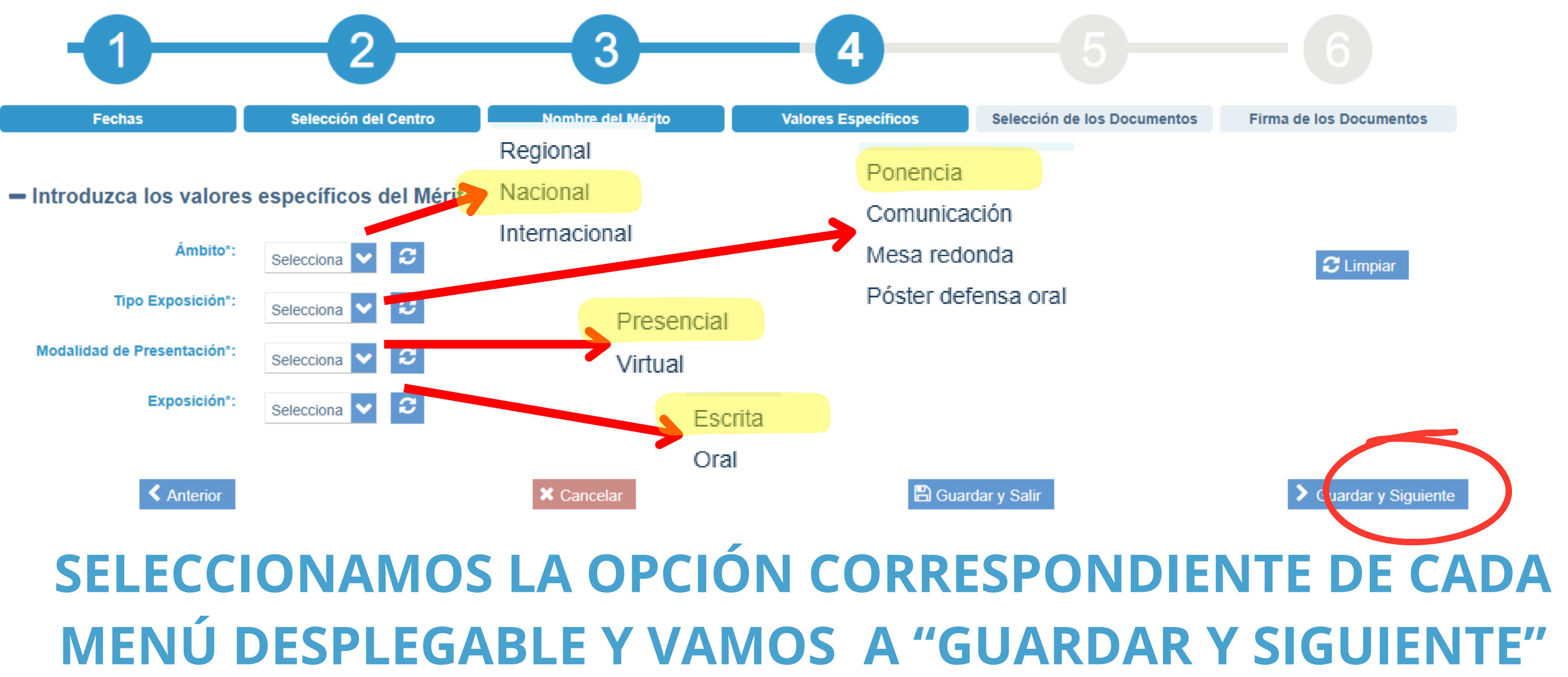

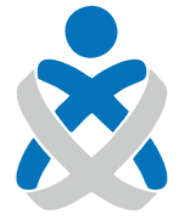

### Consejo Andaluz DE COLEGIOS DE ENFERMERÍA

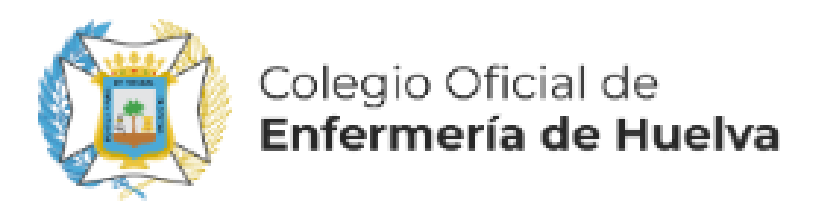

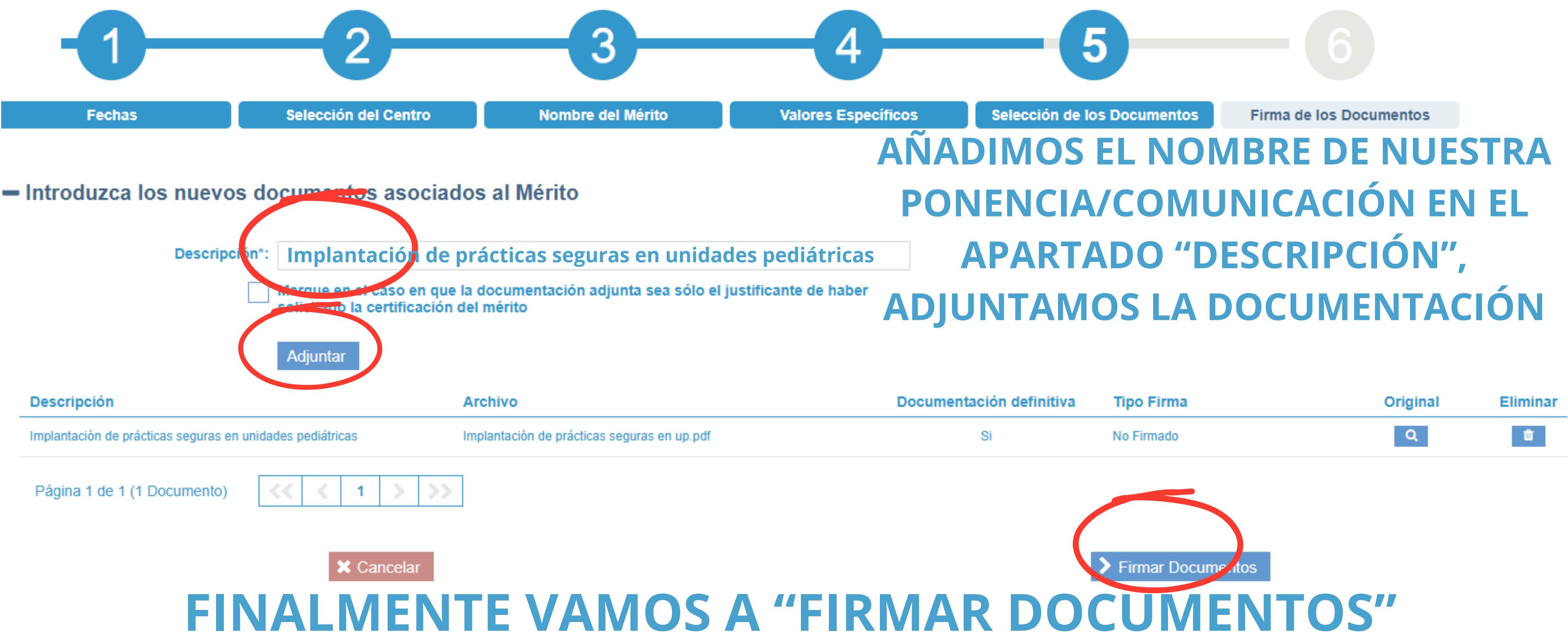

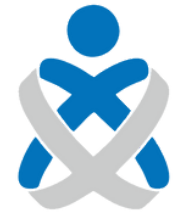

Consejo Andaluz de Colegios de Enfermería

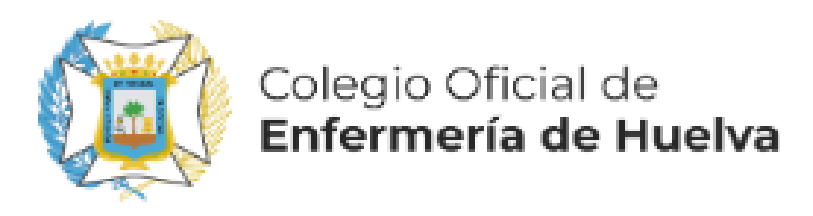

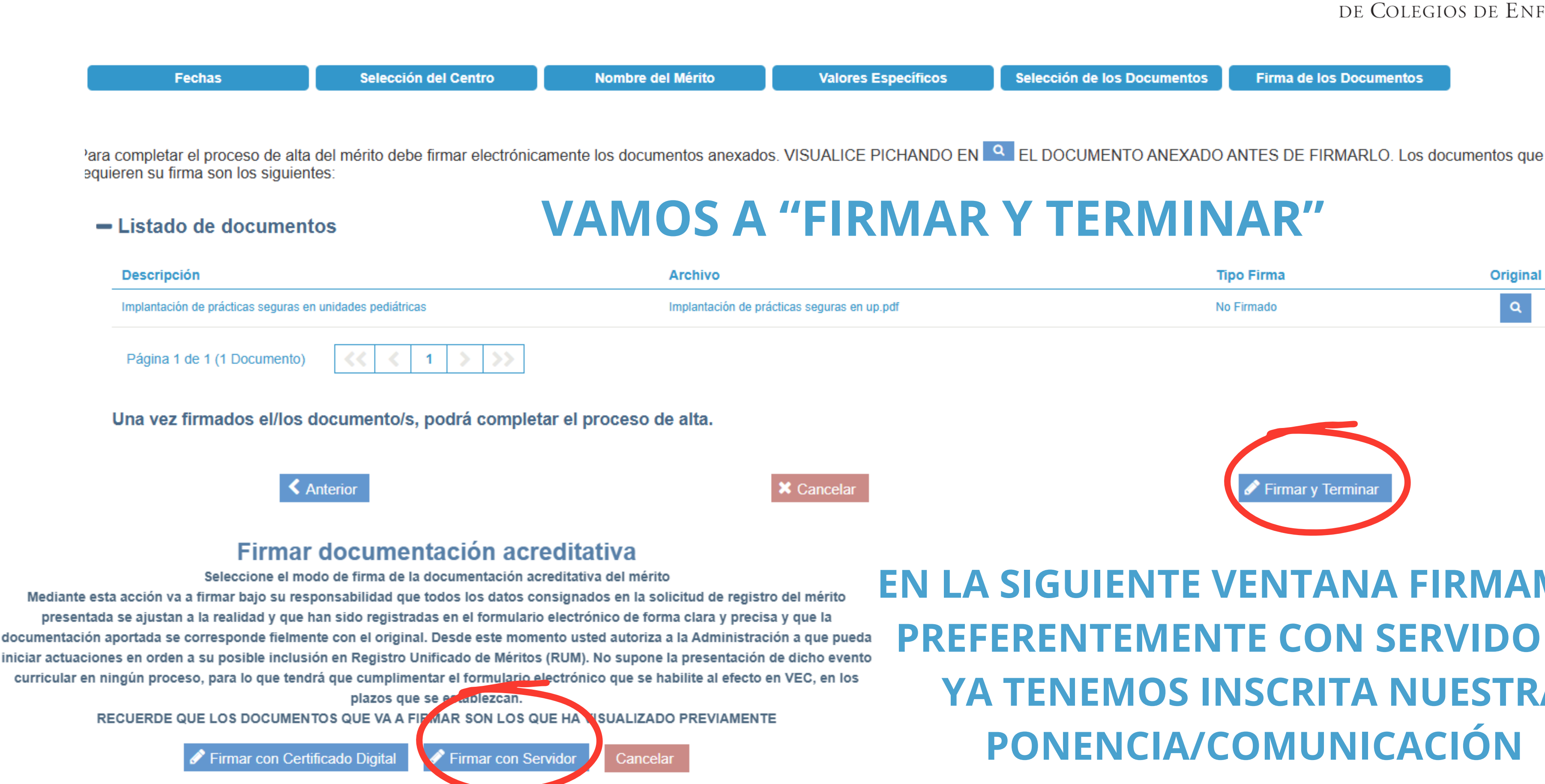

![](_page_8_Picture_2.jpeg)

### Consejo Andaluz de Colegios de Enfermería

Selección de los Documentos

Firma de los Documentos

| Tipo Firma | Original |
|------------|----------|
| No Firmado | Q        |

![](_page_8_Picture_9.jpeg)

## **EN LA SIGUIENTE VENTANA FIRMAMOS, PREFERENTEMENTE CON SERVIDOR, Y** YA TENEMOS INSCRITA NUESTRA **PONENCIA/COMUNICACIÓN**